# A+行動下單「免輸入憑證密碼」優化說明

....

•••

.....

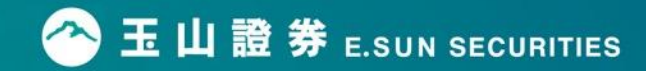

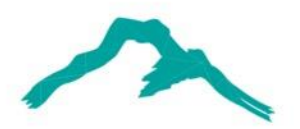

| 項目   | 更版前                                                              | 更版後                                                                               |
|------|------------------------------------------------------------------|-----------------------------------------------------------------------------------|
| 版號   | iPhone < iPad : 2.1.6.2<br>GPhone : 7.33.2.1403.4.2.1035.8.B     | iPhone < iPad : 2.1.8.4<br>GPhone : 7.33.2.1403.4.2.1035.9.R2                     |
| 說明   | <ul> <li>首次登入須申請憑證,並設定憑證密碼。</li> <li>每日登入首次下單須輸入憑證密碼。</li> </ul> | <ul> <li>首次登入須申請憑證,不須設定憑證密碼。</li> <li>下單不須輸入憑證密碼,確認委託確認視窗後,<br/>會直接送單。</li> </ul> |
| 影響範圍 | 包括下單、刪單、改單、申購、智慧下單                                               | 、電子投票、期貨出金,等輸入憑證範圍。                                                               |

### 更新後憑證申請流程

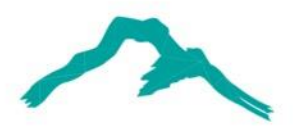

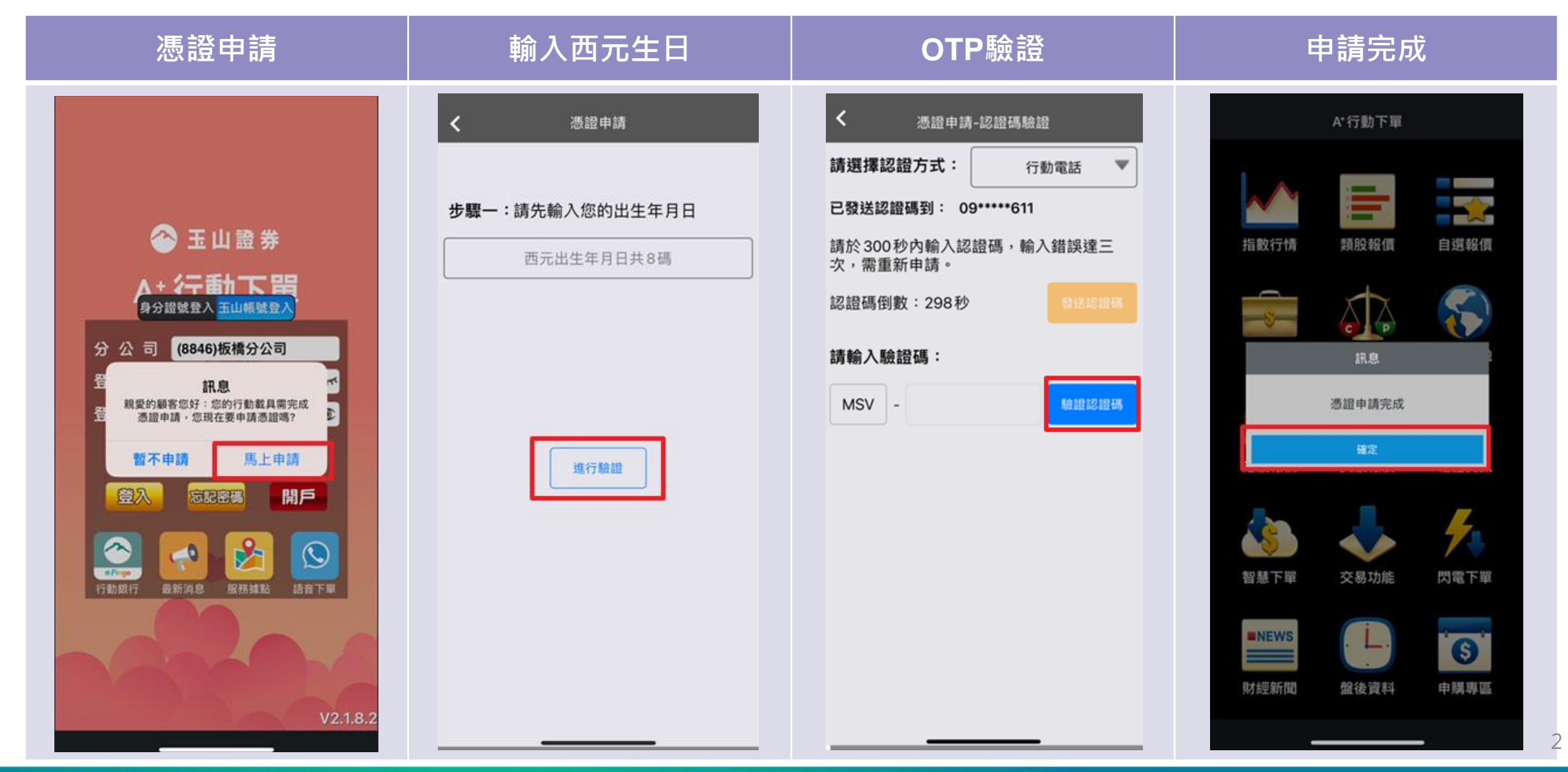

### 更新後憑證展期流程

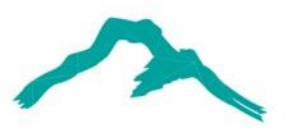

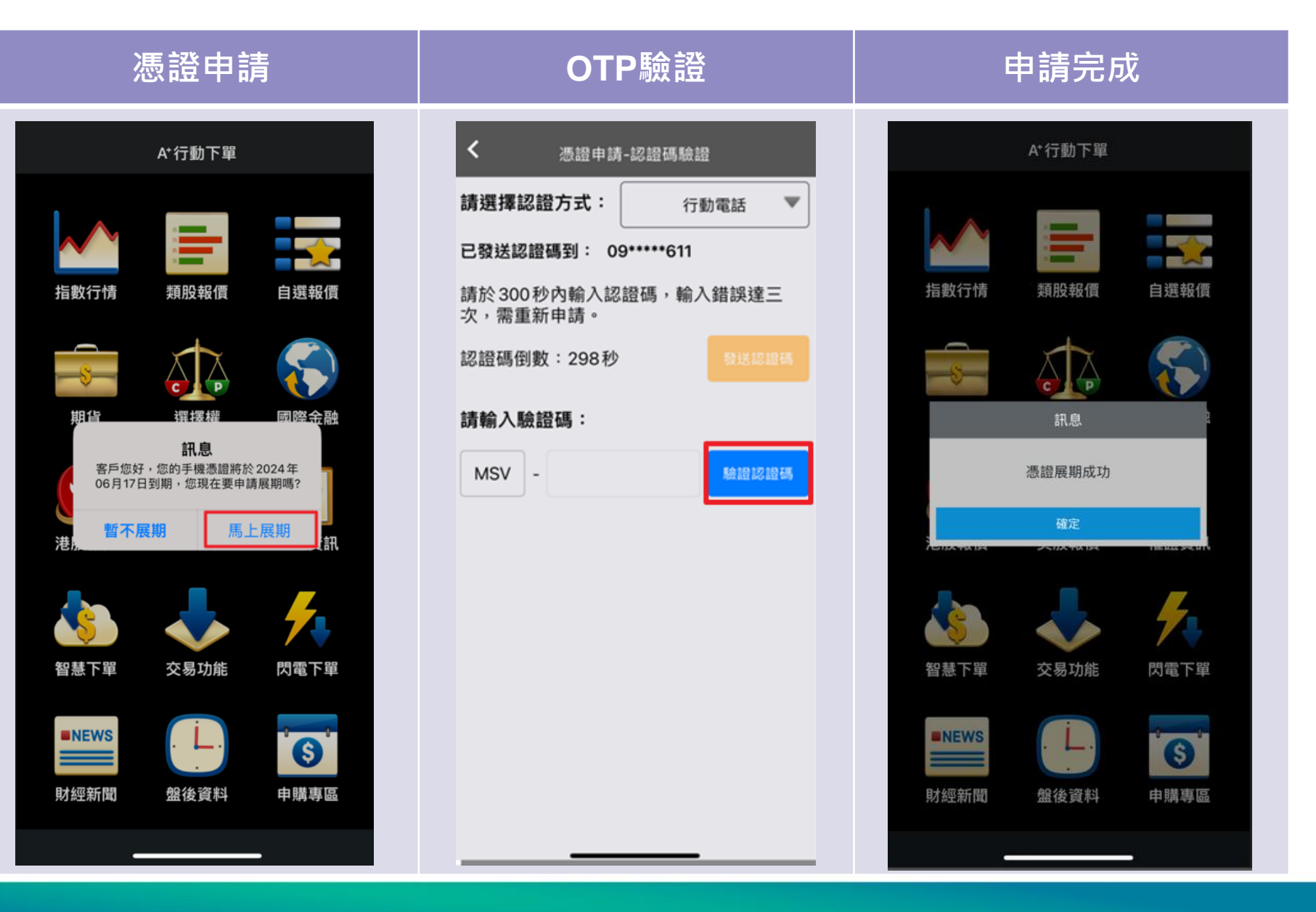

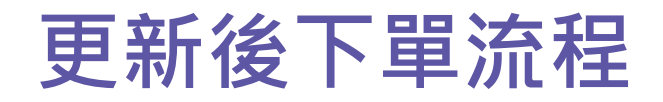

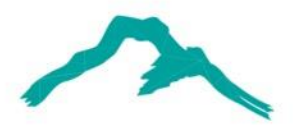

| 3        | 3:57       |                | .11 4G 🎫 |                   |
|----------|------------|----------------|----------|-------------------|
| <        |            | 18.86          | ¢я       | 下單設定              |
| 商品       | 2884       | 3              | E山金      | Q                 |
| 交易       | 整股         |                | 盤後       | 盤後零股              |
| 種類       | 現股         |                | 融資       | 融券                |
| 條件       | ROD        |                | юс       | FOK               |
| 類別       | 限價         |                | 市價       | 取價 ~              |
| 買賣       | 買進         |                | 賣出       | 1單位<br>1000股()    |
| 單位       | 1          |                | -        | +                 |
| 價格       | 28.85      |                | -        | +                 |
| 整股       |            |                |          |                   |
| 14:30:0  | 00         | 28.85          | -0.55    | <mark>16</mark> 옷 |
| 13:30:0  | 00         | 28.85          | -0.55    | 9629 -            |
| 13:24:5  | 59         | 29.00          | -0.40    | 1 릿               |
| 13:24:5  | 58         | 29.00          | -0.40    | 1 옷               |
| 13:24:5  | 5/         | 29.00          | -0.40    | 9 5               |
| <u>Ц</u> | 679        | 20.00          | 20.00    | 124               |
|          | 070        | 20.00          | 20.00    | 134               |
|          | 696        | 28.75          | 28.90    | 651               |
|          | 744<br>756 | 28.70<br>28.65 | 28.95    | 1418              |
|          |            |                |          |                   |

設定好標的、價格及張數後,點

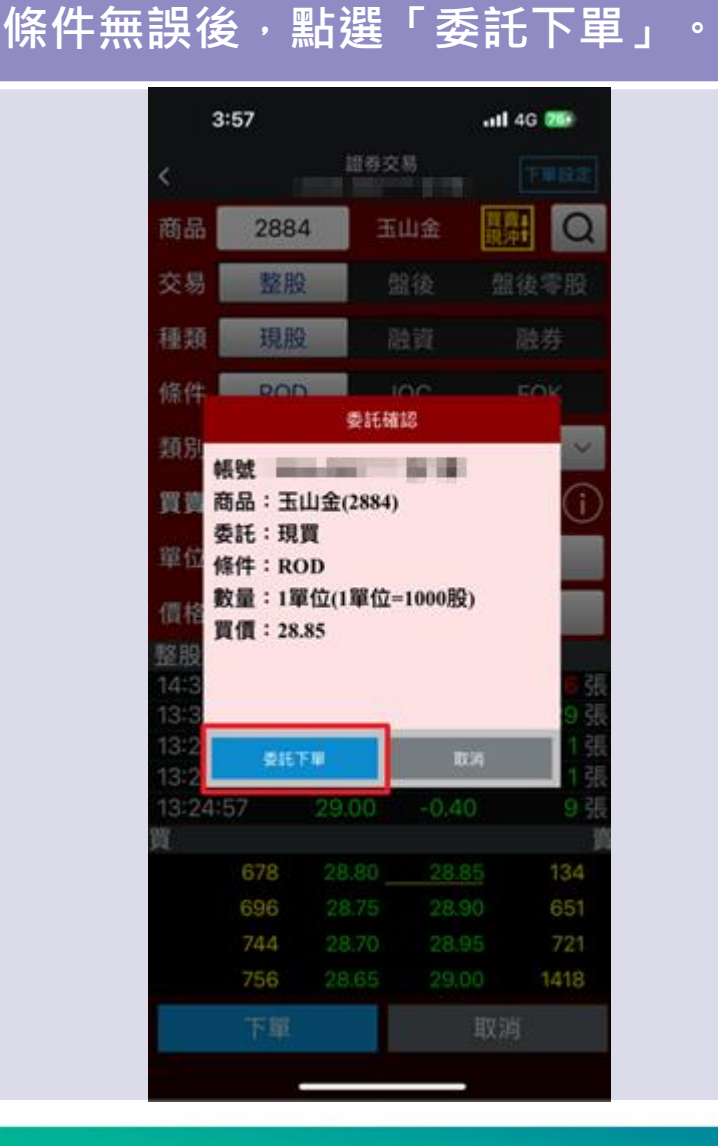

出現委託確認視窗後,確認委託

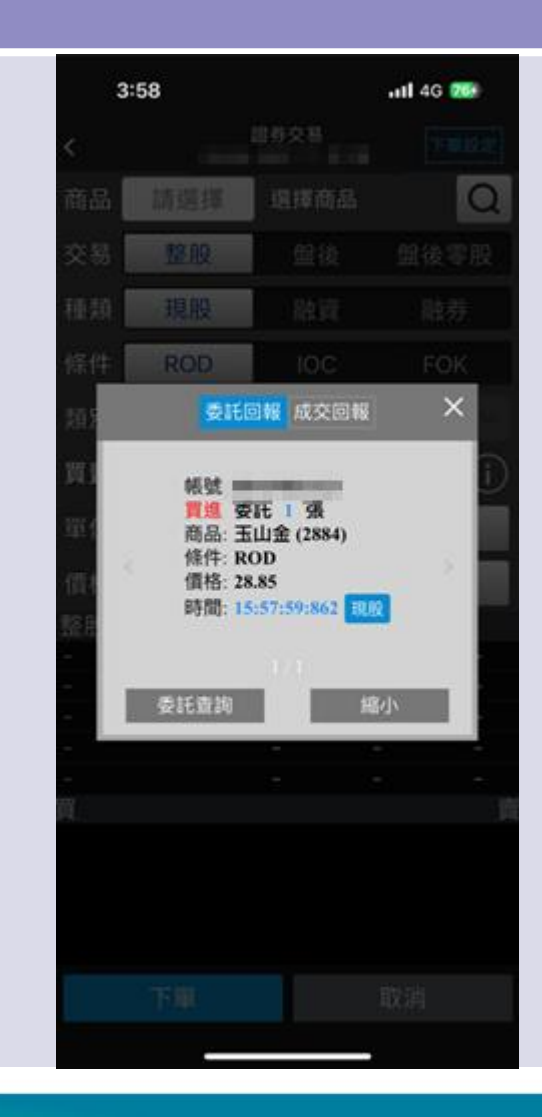

委託送出後會出現委託回報。

### 「下單前再次確認視窗」,您開啟了嗎?

「下單前再次確認視窗」為【A+行動下單】預設開啟之功能, 讓您在下單前再次確認委託內容。

搭配本次免輸入憑證密碼優化, 建議您開啟「下單前再次確認視窗」的功能:

九宮格首頁點選「系統設定」。
 二點選「下單匣設定」。
 引開啟「下單前再次確認視窗」功能。

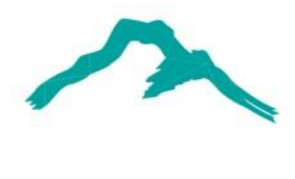

### 「下單前再次確認視窗」 開啟畫面 < 下單匣設定 商品帶下單 預設買賣別 不帶 買進 賣出 價格 成交價 買進價 賣出價 點價帶下單 (含五檔) 預設買賣別 不帶 反向 同向:買價帶買進/賣價帶賣出 反向:買價帶賣出/賣價帶買進 下單前再次確認視窗 下單後清空下單資料 切換商品清空下單資料 股票下單預設 融資 融券 交易別 股票下單預 IOC FOK 設條件 期權下單預 IOC FOK 設條件 · în := 5 ulili

自選報價

國際金融

類股報價

5

### 開啟「下單前再次確認視窗」的下單流程, 點選下單會出現「委託確認視窗」後,再送出。

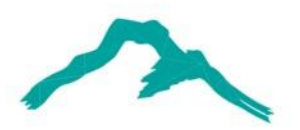

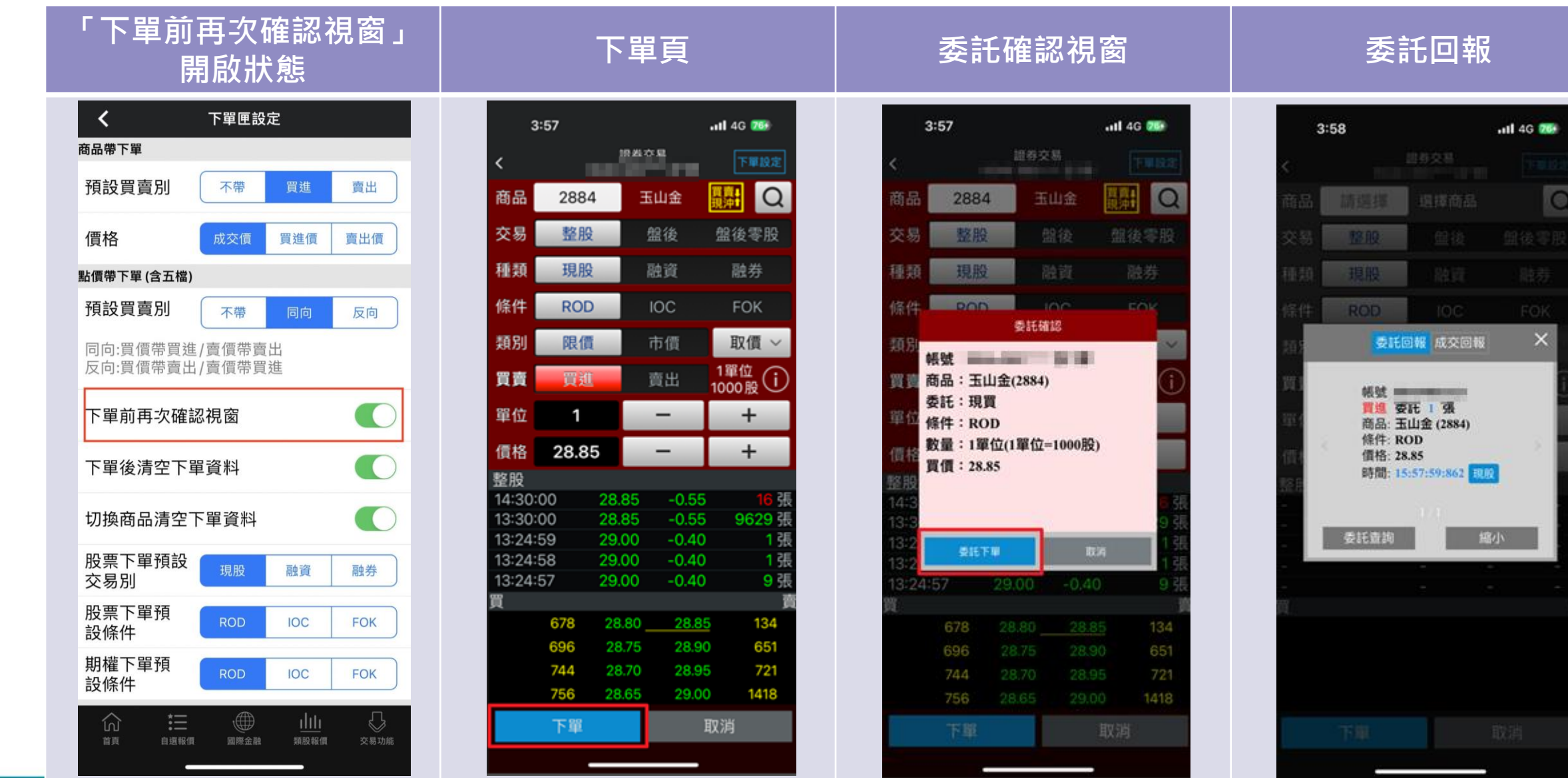

## 無開啟「下單前再次確認視窗」的下單流程, 無「委託確認視窗」,下單立即送出。

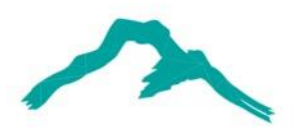

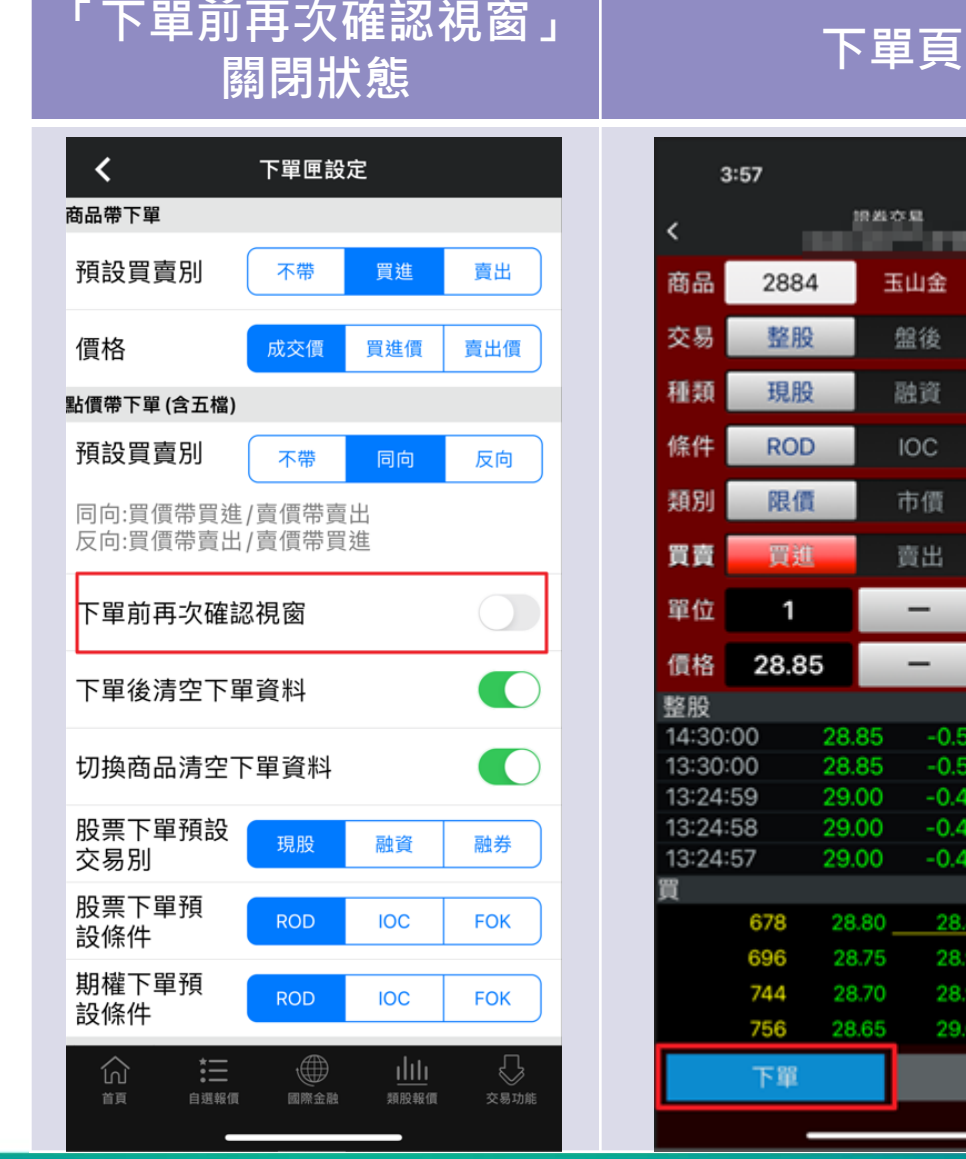

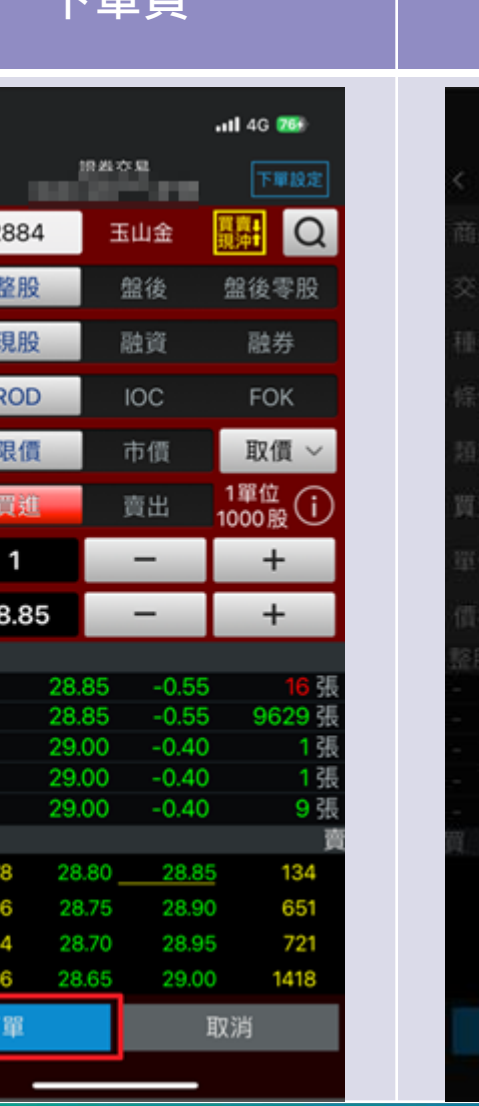

| 3    | :58                              | -                                                | ull 46 📷 |
|------|----------------------------------|--------------------------------------------------|----------|
|      |                                  |                                                  |          |
|      |                                  |                                                  | Q        |
| 2.55 | <u>18 NQ</u>                     | 重後                                               |          |
| 睡期   | 現限                               | 路道                                               |          |
| 除件   | ROD                              | IOC.                                             | FOK      |
| 89.2 | 委託                               | 回報成交回報                                           | ×        |
|      | 商品: 3<br>條件: R<br>價格: 2<br>時間: 1 | E山金 (2884)<br>COD<br>8.85<br>5:57:59:862<br>8.07 |          |
|      | 委託资润                             | 200 Juli 200                                     | 2 N I    |
| 1    | 委托查询                             | 10                                               |          |
|      | 委托查询                             |                                                  |          |

委託回報

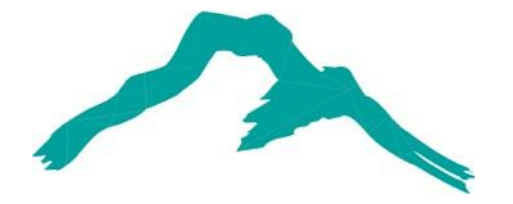

#### 智慧財產權聲明

本資料各項內容之各項權利及智慧財產權(包括但不限於著作權、專利權、商標權等)均屬玉山金融控股股份有限公司及其子公司(以下簡稱「玉山金控」)所有。除非獲得玉山金控事前書面同意外,均不得擅自以任何形式複製、重製、 修改、發行、上傳、張貼、傳送、散佈、公開傳播、販售或其他非法使用本資料。除非有明確表示,本資料之提供並無明示或暗示授權貴方任何著作權、專利權、商標權、商業機密或任何其他智慧財產權。

### Intellectual Property Rights

The rights and the intellectual property rights (including but not limited to the copyrights, patents and trademarks, and etc.) of the Material belongs to E.SUN Financial Holding Co., Ltd. and its subsidiaries (hereinafter referred to as "E.SUN"). Any copy, reproduction, modification, upload, post, distribution, transmission, sale or illegal usage of the Material in any way shall be strictly prohibited without the prior written permission of E.SUN. Except as expressly provided herein, E.SUN does not, in providing this Material, grant any express or implied right to you under any patents, copyrights, trademarks, trade secret or any other intellectual property rights.